# PoE-ZRS60ATG Windows ソフト説明書

1. 起動

デスクトップにある PoE\_Control のショートカットをダブルクリックすると、 メイン画面が表示されます。

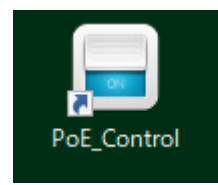

### 2. メイン画面説明

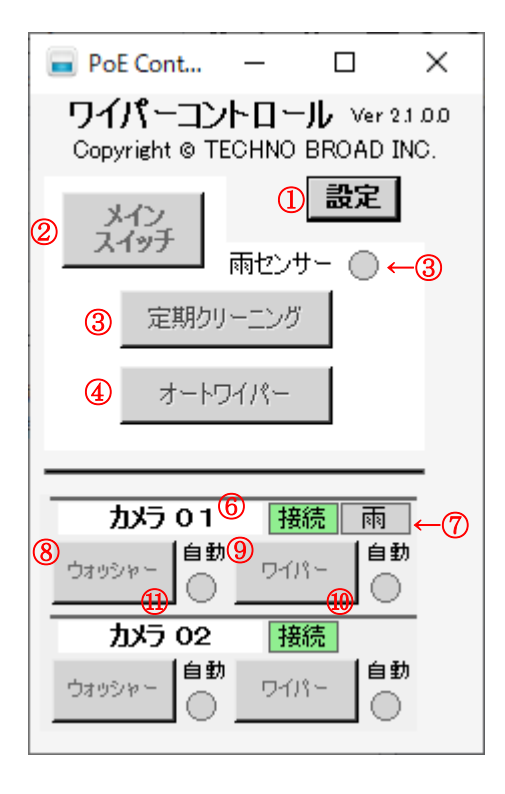

① 設定ボタンを押下

設定変更画面を表示します。

- ② (ア)メインスイッチボタンを押下
  連動して雨センサーが点灯し、定期クリーニングとオートワイパーを操作可能にします。
  - (イ)メインスイッチボタンを押下
    連動して雨センサーが消灯し、定期クリーニングとオートワイパーを操作不可(無効)にします。

©2020 TECHNO BROAD INC, 20201025

③ 雨センサー

| <mark>メインスイッチ</mark> をONにした場合、点灯 | 雨センサー 🔵 | します。 |
|----------------------------------|---------|------|
| メインスイッチをOFFにした場合、消灯              | 雨センサー 🔘 | します。 |

- ④ (ア) 定期クリーニングボタンを押下
  設定画面で定期クリーニングを有効にしているデバイスに対し、ウォッシャーを一斉に
  1 回起動し、定期クリーニングを開始します。
  - (イ) 定期クリーニングボタンを押下
    定期クリーニングを停止します。
- ⑤ (ア) オートワイパーボタンを押下
  設定画面でオートワイパーを有効にしているデバイスに対し、ワイパーを一斉に
  1 セット 5 回起動し、オートワイパーを開始します。
  - (イ) オートワイパーボタンを押下 オートワイパーを停止します。
- ⑥ 接続状態

(ア) デバイスとの接続状態が接続されている場合、薄い緑背景で 接続 となります

- (イ) デバイスとの接続状態が切断されている場合、赤の背景で 切断 となります。
- ⑦ 雨センサー
  - (ア) メインスイッチとデバイスのオートワイパーが有効で雨センサーが有り、雨を検知している場合、水色背景で雨となり、ワイパー自動処理が開始されます。
  - (イ) デバイスに雨センサーが有、雨を検知していない場合、
  - グレーの背景で 雨 となります。
- ⑧ デバイス毎のウォッシャーボタンを押下

ウォッシャーを一回起動します。

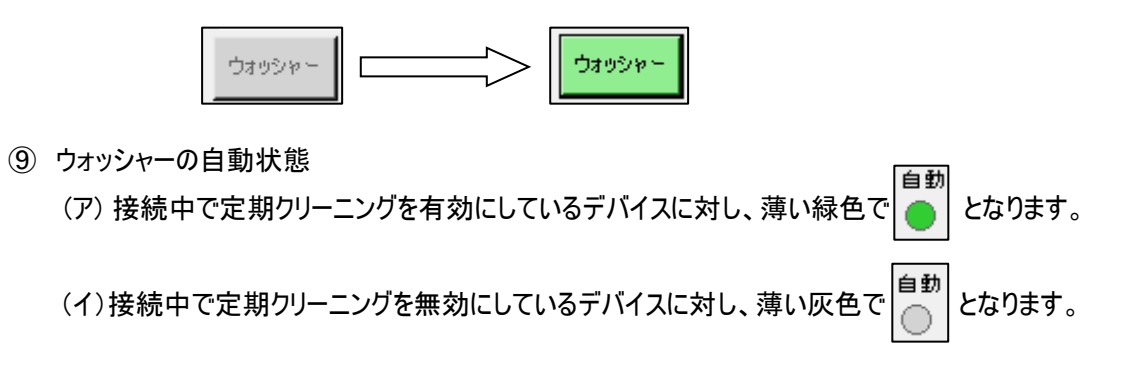

⑩ デバイス毎のワイパーボタンを押下

ワイパーを1セット5回起動します。

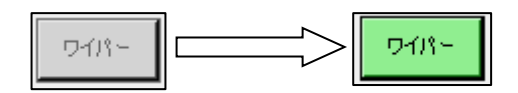

① ワイパーの自動状態

(ア)接続中でオートワイパーを有効にしているデバイスに対し、薄い緑色で

#### 3. 設定変更画面説明

| 設定変更                                     |             |          |                  |                |    |   |
|------------------------------------------|-------------|----------|------------------|----------------|----|---|
|                                          | 1           | 変更       | 2 -              | キャンセル          |    | ^ |
|                                          |             | 表示台数     | 31               | -              |    |   |
| 接点出。                                     | <b>л</b> сн | !:ウォッシャ、 | 接点。              | <br>出力CH2:ワイパ  | ۶- |   |
| 接点入力CH3:外部降雨センサー、<br>接点入力CH4:ドーム内部降雨センサー |             |          |                  |                |    |   |
| ┌テバイス1                                   | I ——        |          |                  |                |    |   |
| IPアドレ                                    | ス           |          | 4                | 192.168.10.202 |    |   |
| パスワー                                     | -ド          |          | 5                | password       |    |   |
| 名称                                       |             |          | 6                | カメラ 01         |    |   |
| 接点1                                      |             |          | 7                | ウォッシャー         |    |   |
| 接点2                                      |             |          | 8                | ワイパー           |    |   |
| 定期ク                                      | リーニ         | ング       | 9                | 有効             |    |   |
| クリー                                      | ニング         | 実施間隔(E   | 3) 🕕             | 1              | •  |   |
| 前回                                       | 実施          | 3        | 10               | 2020/01/01     | -  |   |
| クリー                                      | ニング         | 開始時刻     | (12)             | 00:00          | -  |   |
| 連続                                       | クリー         | ニング回数    | (13              | 1              | -  |   |
| 連続                                       | クリー         | ニング間隔(タ  | ති) 🚺            | 1              | -  |   |
| オートワ                                     | パパー         | -        | 16               | 有効             |    |   |
| 降雨                                       | センサ         | 一有/無 🚺   | СНЗ              | О СН4          | 無効 |   |
|                                          | ∼起          | 動サイクル(タ  | <del>)</del> ) 🕧 | 1              | -  |   |
| クリー                                      | ニング         | 時のワイパー   | 回数18             | 1              | -  |   |
| 最大                                       | 継続日         | 時間(時間)   | 19               | 1              | -  |   |
|                                          | 内部          | 3降雨センサー  | - 感度2            | -20            | -  |   |
|                                          |             |          |                  |                |    | ¥ |

# ① 変更ボタンを押下

変更内容を保存後、メイン画面を表示します。

② キャンセルボタンを押下

変更内容を破棄し、メイン画面を表示します。

③ 表示台数

メイン画面に表示するデバイスの数を設定します。

1 台から最大 16 台まで表示可能です。

## ④ IPアドレス

あらかじめ登録された IP アドレスを入力します。

⑤ パスワード

あらかじめ登録されたパスワードを入力します。

⑥ 名称

メイン画面に表示する機器名称を入力します。

⑦ 接点1

メイン画面に表示する接点1のボタン名称を入力します。

⑧ 接点 2

メイン画面に表示する接点2のボタン名称を入力します。

- ⑨ 定期クリーニングボタンを押下
  - (ア)定期クリーニングの有効ボタンを押下 定期クリーニングを有効にします。

(イ) 定期クリーニングの有効ボタンを押下
 定期クリーニングを無効にします。

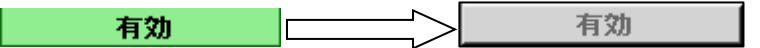

- ① クリーニング実施間隔(日)
  定期クリーニングの実施間隔を設定します。
  1 日から 60 日まで選択可能です。
- ① 前回実施日

定期クリーニングが実施されると自動的に更新されます。

12 クリーニング開始時刻

定期クリーニングの開始時刻を設定します。

⑬ 連続クリーニング回数

定期クリーニング時に連続したクリーニング回数を設定します。 1回から3回まで選択可能です。

④ 連続クリーニング間隔(分)
 ③の連続クリーニング回数で2回以上を選択した場合に実施される

2回目以降の実施間隔です。

1分から15分まで選択可能です。

- 15 オートワイパー
- (ア)オートワイパーの有効ボタンを押下 オートワイパーを有効にします。
   有効 有効
   (イ)オートワイパーの有効ボタンを押下 オートワイパーを無効にします。
   有効 有効
   (ア) CH3ラジオボタンを押下 CH3検知を有効にします。
   隆雨センサー有/無
   (ア) CH3ラジオボタンを押下
   CH3 検知を有効にします。
- (イ) CH4 ラジオボタンを押下
  CH4 検知を有効にします。
  降雨センサー有/無 CH3 CH4 無効
  - (ウ) 無効ラジオボタンを押下 降雨センサーを無効にします。

降雨センサー有/無 ○ CH3 ○ CH4 ● 無効

- ワイパー起動サイクル(分)
  オートワイパーの起動サイクルを選択します。
  1 分から 60 分まで選択可能です。
- 10のワイパー回数
  10のワイパー起動サイクル(分)で選択したサイクル毎にワイパーを動かす回数を選択します。
  1回、3回、5回から選択します。(1回は、1セット5回ワイパーが動きます。)
- ① 最大継続時間(時間)
  オートワイパーの最大継続時間を選択します。
  1 時間から24 時間まで選択可能です。
- 20 ドーム内部降雨センサー感度

CH4 のしきい値をリストから選択します。 直接、しきい値を入力することも可能です。

## 4. ボード設定

コントロールボードのネットワーク設定を、ブラウザより登録することができます。

| PoE I/O P |                   | +             |   | x |
|-----------|-------------------|---------------|---|---|
| (←) → C'  | Q 192.168.1.2/pro | >>            | ≡ |   |
|           |                   |               |   | • |
|           |                   | Enable DHCP   |   |   |
|           | IP Address:       | 192.168.1.2   |   |   |
|           | Gateway:          | 192.168.1.1   |   |   |
|           | Subnet Mask:      | 255.255.255.0 |   |   |
|           | Primary DNS:      | 192.168.1.1   |   |   |
|           | Secondary DNS:    | 0.0.0.0       |   |   |
|           |                   |               |   |   |
|           | NewPassword:      |               |   | Ξ |
|           | (Re)Password:     |               |   |   |
|           |                   | Save Config   |   |   |
| L.        |                   |               |   |   |
| •         |                   |               |   | + |
|           |                   |               |   |   |
|           |                   |               |   |   |
|           |                   | 設定された内容を保存する  |   |   |